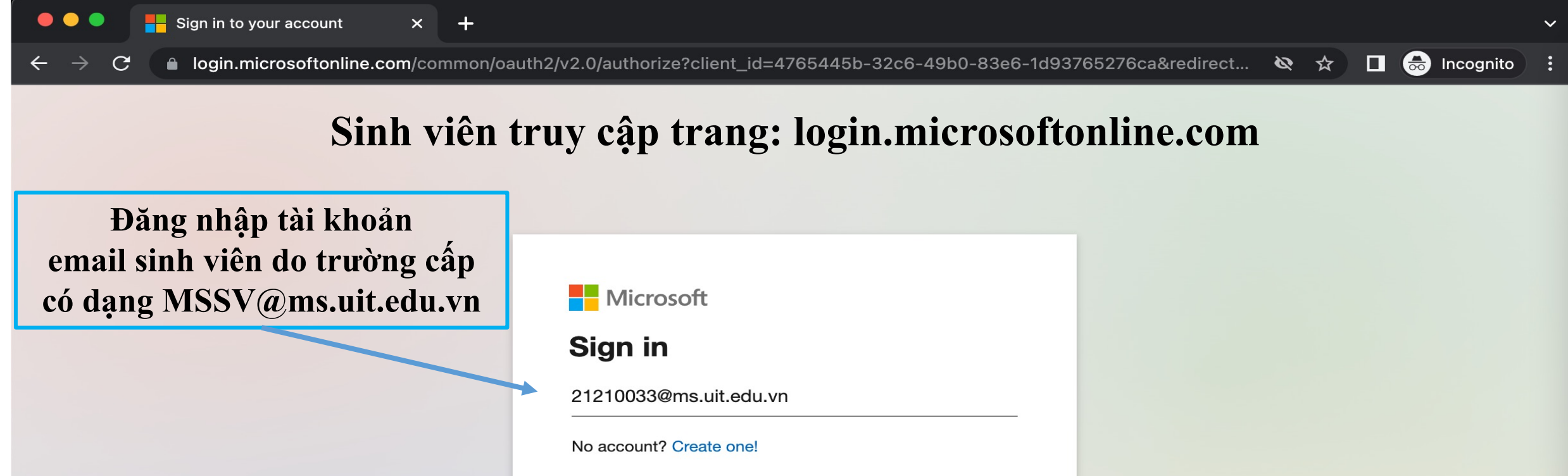

Back

Next

Bấm next để tiếp tục

Can't access your account?

◯ Sign-in options

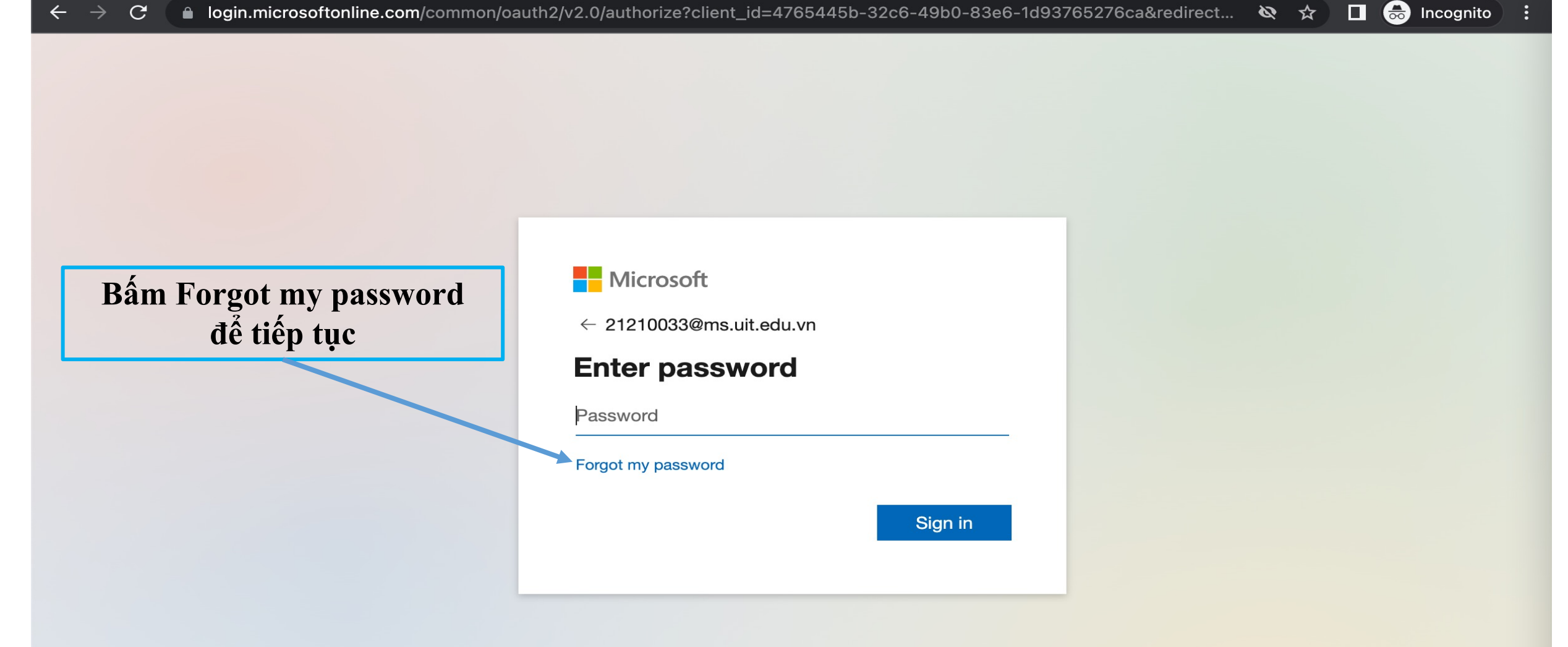

- - -

Sign in to your account

× +

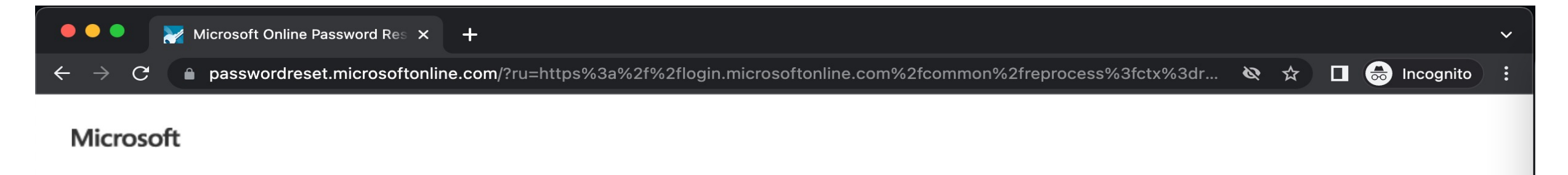

## Get back into your account

## Who are you?

To recover your account, begin by entering your email or username and the characters in the picture or audio below.

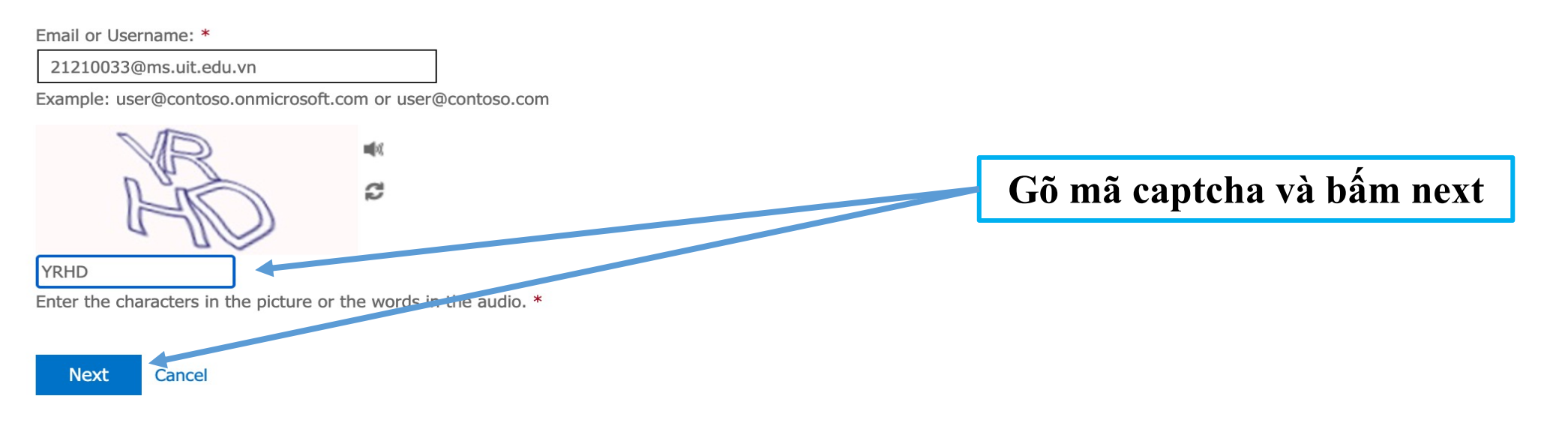

Microsoft Online Password Res 🗙 🕂

## Microsoft Sinh viên lựa chọn phương thức gửi mã xác nhận thay đổi mật khẩu bằng tài khoản email hoặc số điện thoại

Get back into your account

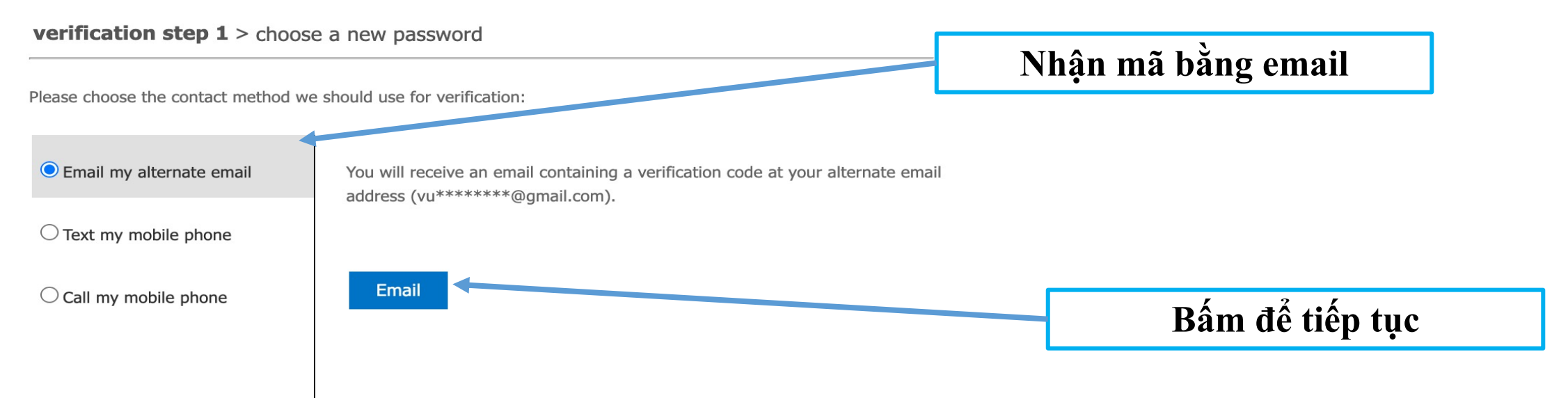

Cancel

🚓 Incognito

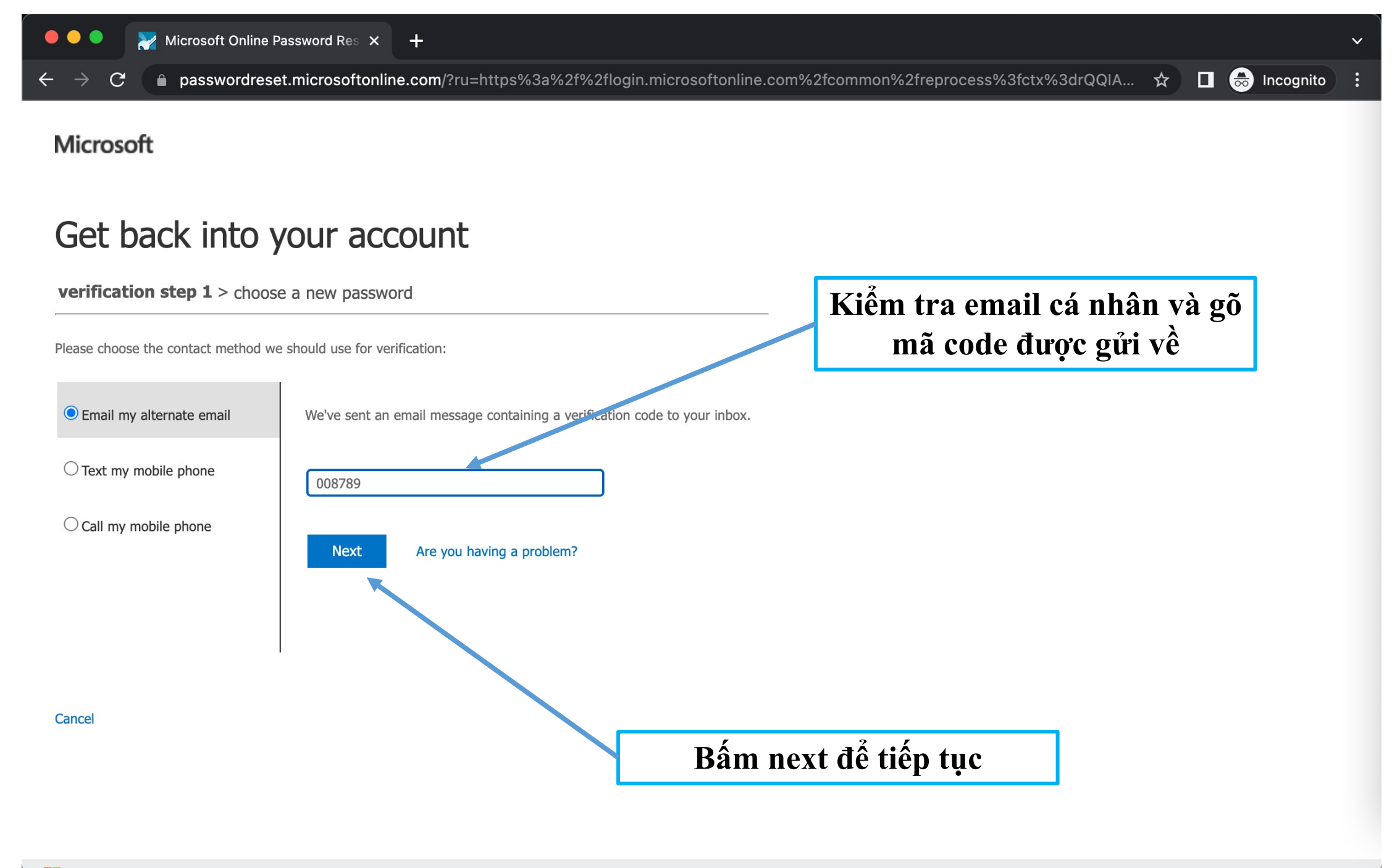

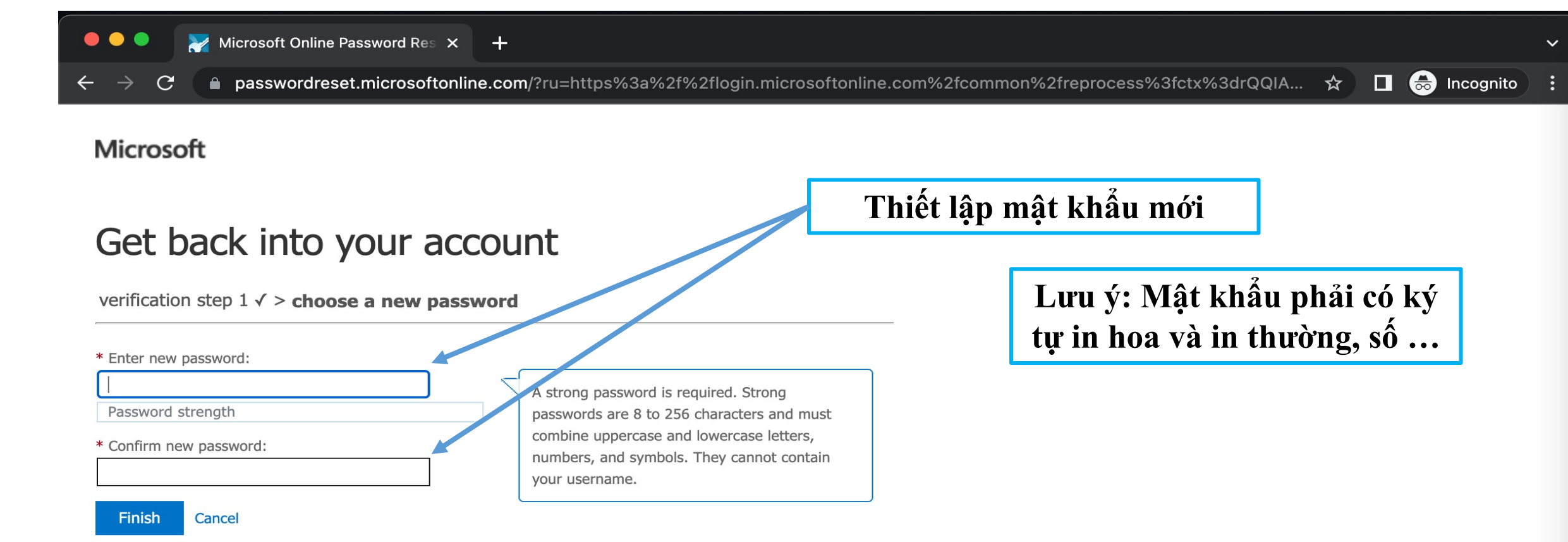